## How to access Languagenut

- 1. Follow the link to access the website: <u>https://www.languagenut.com/en-au/</u> or download the app via the Apple App Store and on Google Play.
- 2. Click on "Log in"

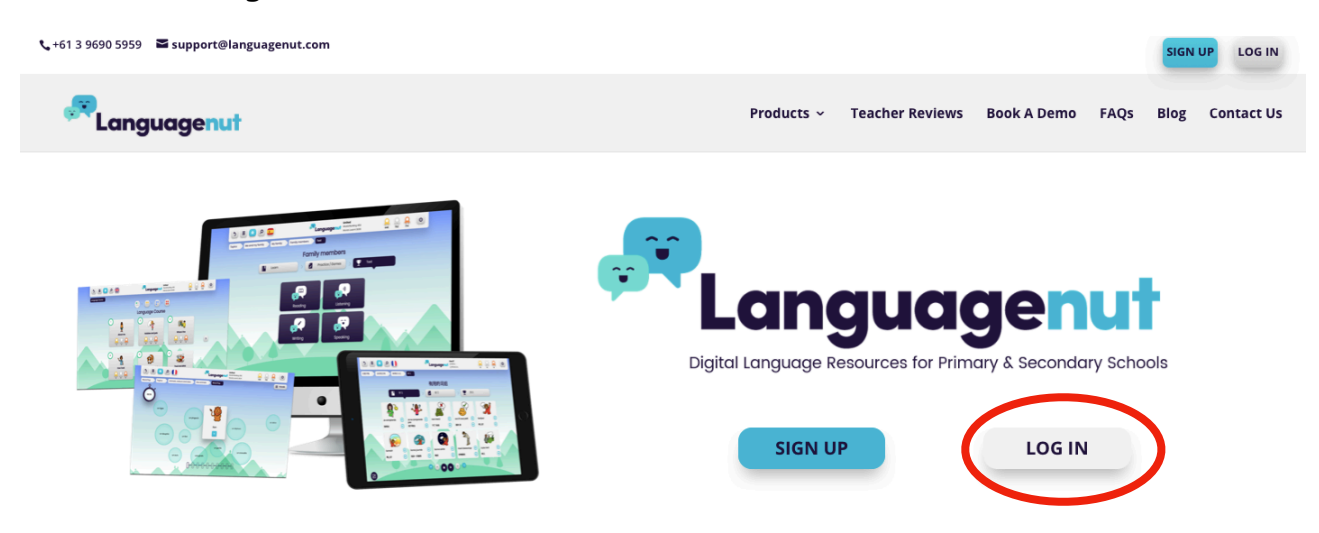

- 3. Enter your username and password.
  - a. Username: First name followed by the first letter of last name Example: Albert Einstein would be *AlbertE*
  - b. Password: baldivisgardens2020

| Login                               |
|-------------------------------------|
|                                     |
| Password                            |
| Show password Remember me           |
| Login                               |
| Sign up                             |
| Have an account already? Login here |
| S Logn with Google Office 385       |

4. Begin with Chapter 1 "About me".

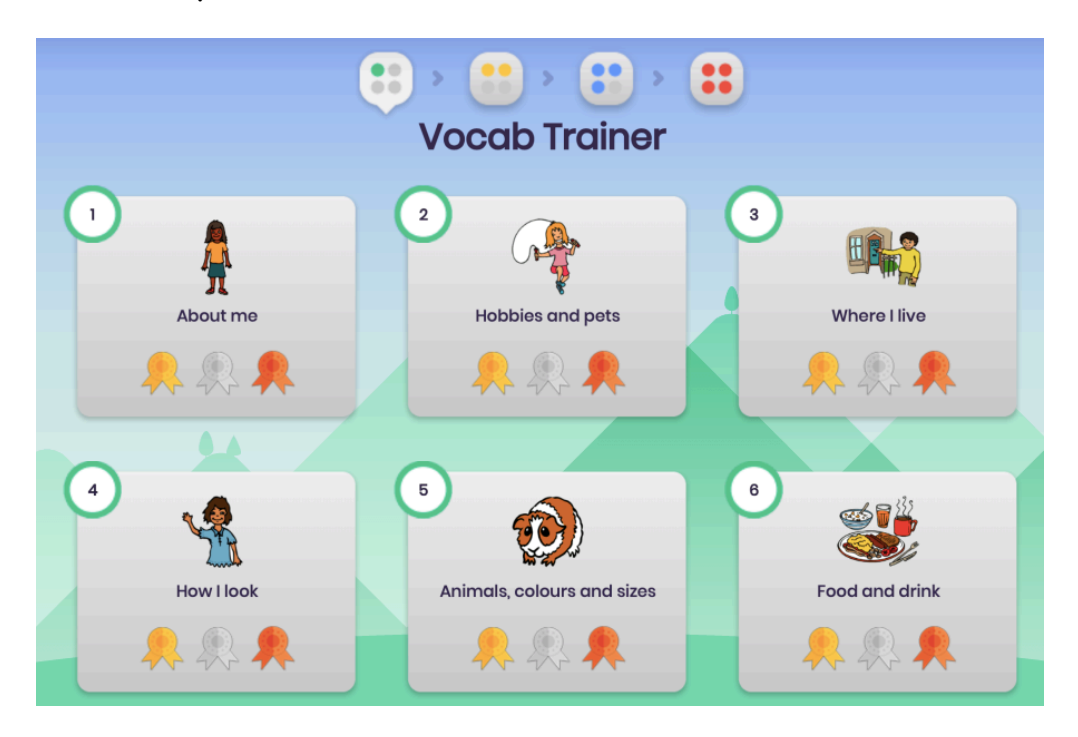

5. Pick a sub topic (e.g. "Me")

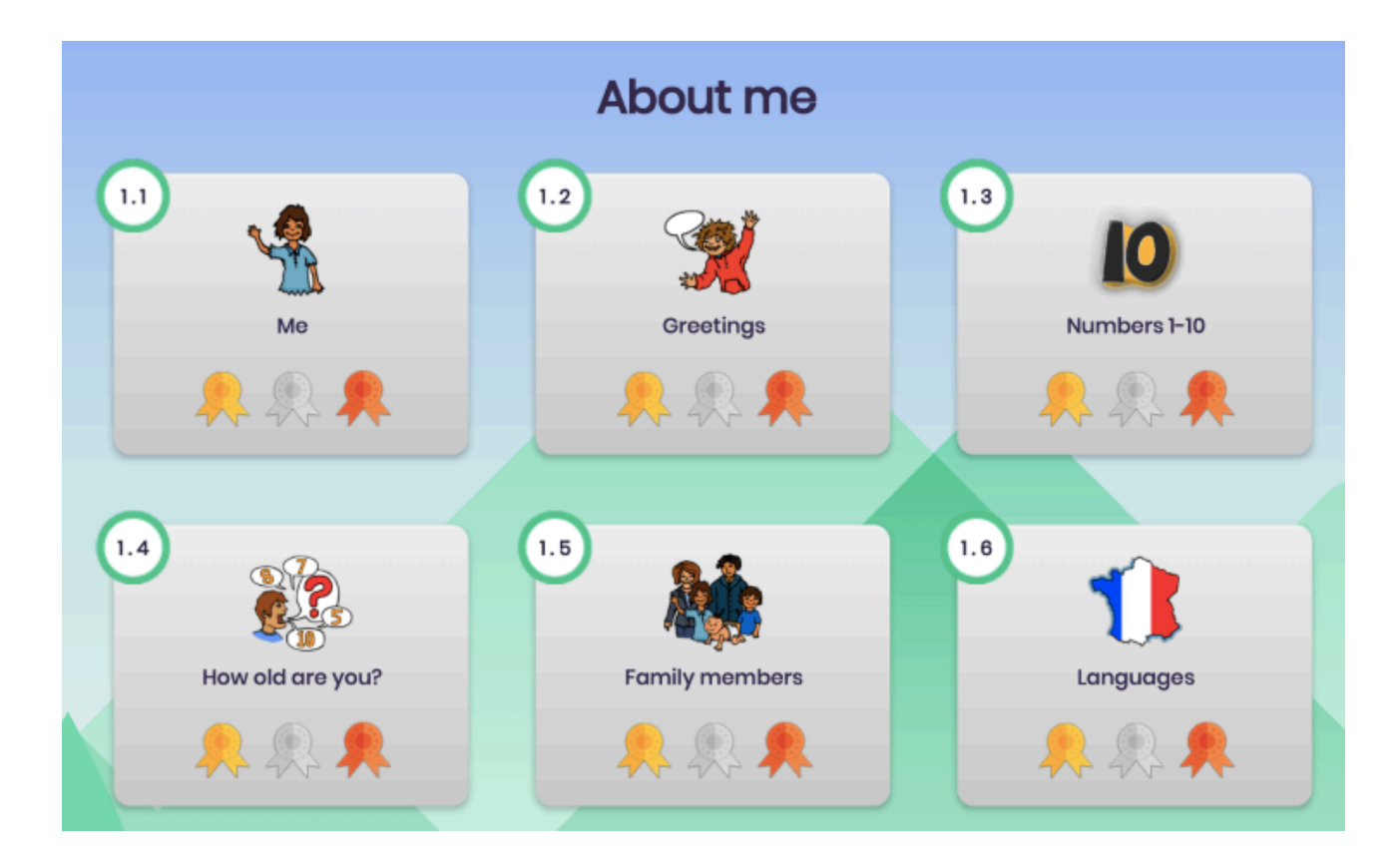

6. Practise the new words. You can listen to the words by clicking on the loudspeaker sign. ( ) When you're ready, click on the practise button.

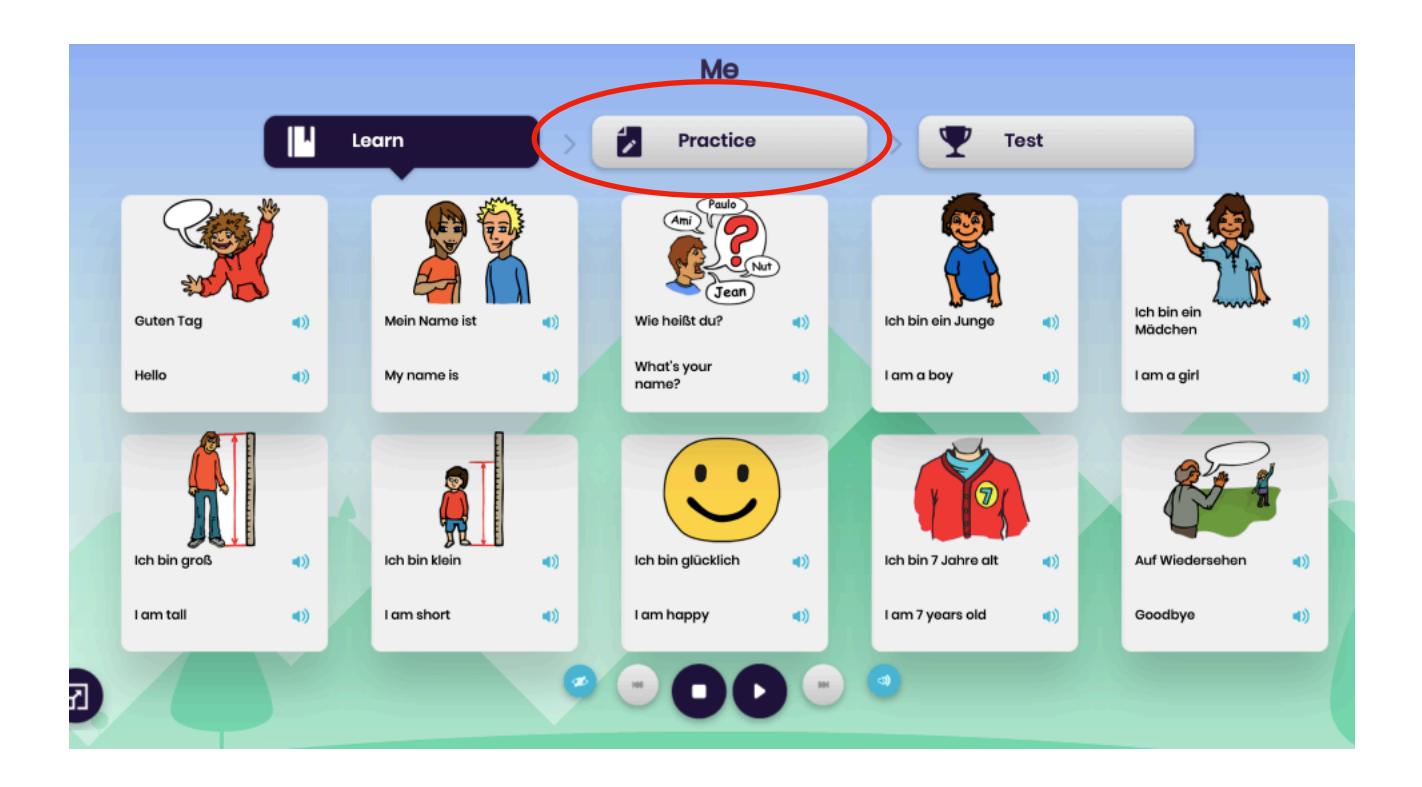

7. Choose a category and a game within the category.

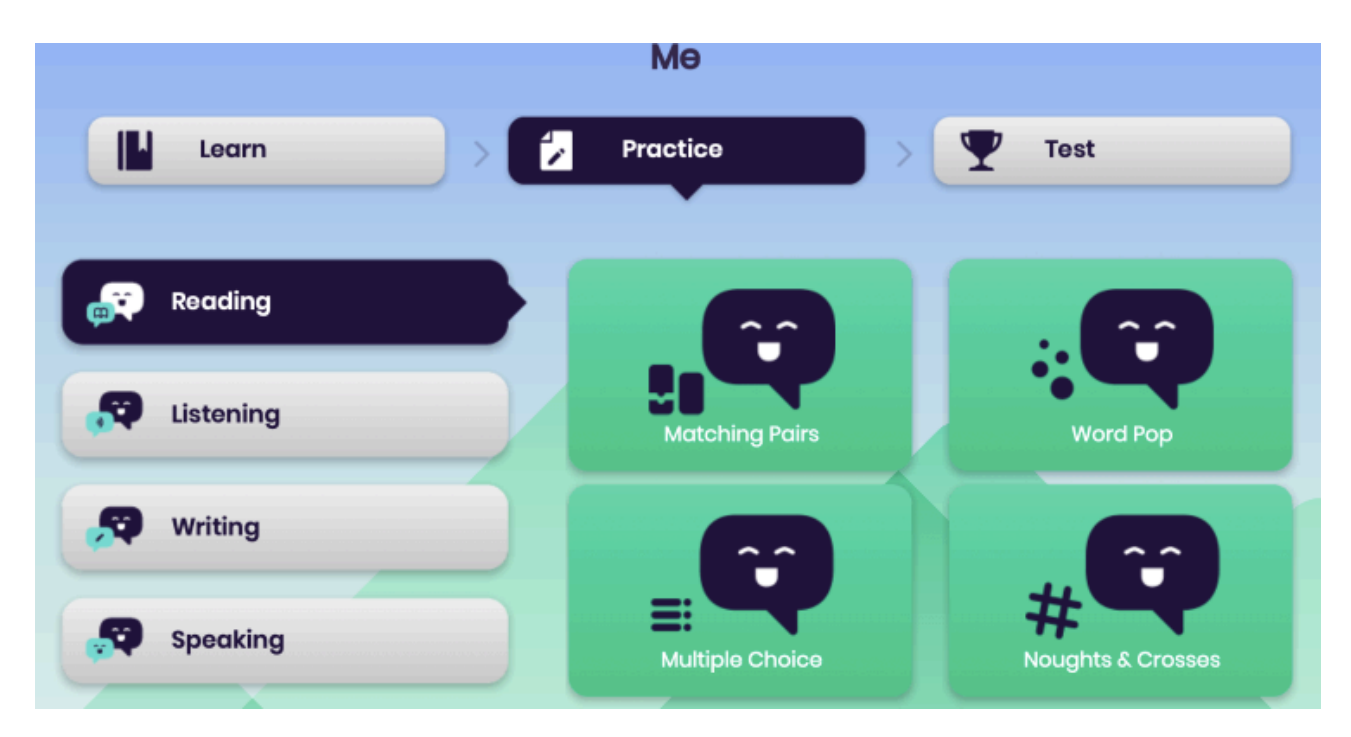